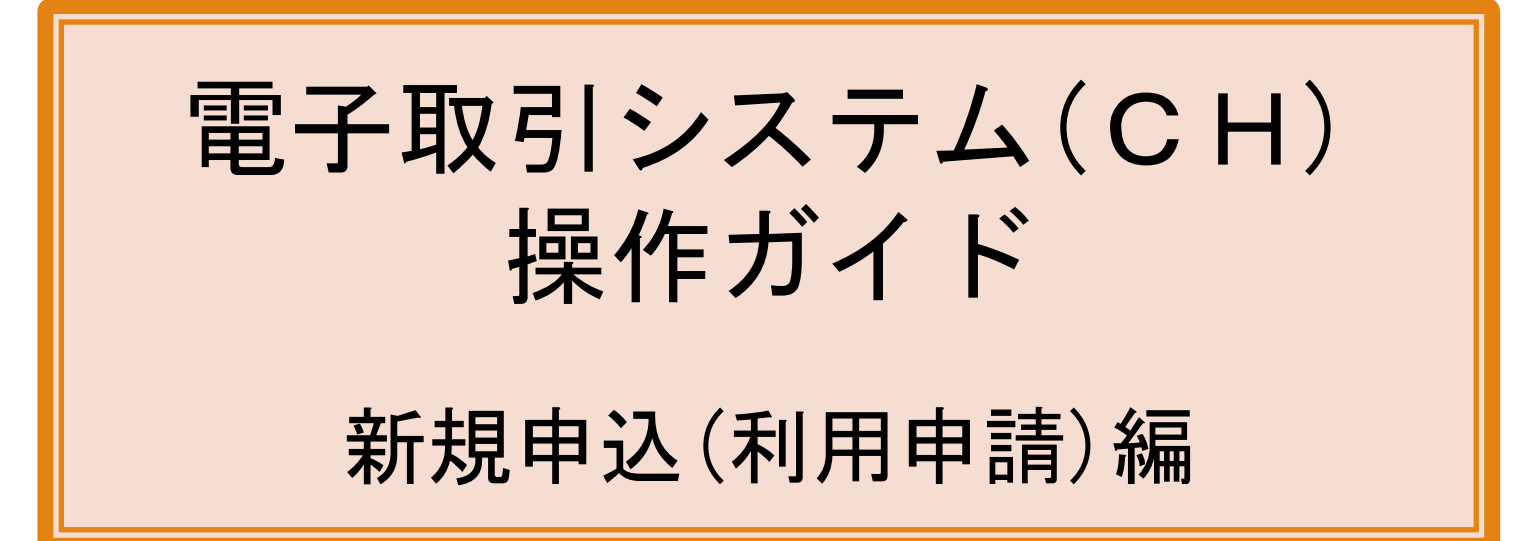

## 2024年 07月(改訂01)

東京電力ホールディングス株式会社 調達部 調達システムグループ

1=200

©Tokyo Electric Power Company Holdings, Inc. All Rights Reserved.

# 改訂履歴

| No   | 改訂年月    | 改訂箇所 | 改訂内容    |
|------|---------|------|---------|
| 初版   | 2022/06 |      |         |
| 改訂01 | 2024/07 | 表紙   | 組織名称の変更 |
|      |         |      |         |
|      |         |      |         |
|      |         |      |         |
|      |         |      |         |
|      |         |      |         |
|      |         |      |         |
|      |         |      |         |
|      |         |      |         |
|      |         |      |         |
|      |         |      |         |
|      |         |      |         |
|      |         |      |         |
|      |         |      |         |

# 電子取引システム利用申請を作成する

|                                                                                                    |                                                                                                    | ●機能説明                                      |
|----------------------------------------------------------------------------------------------------|----------------------------------------------------------------------------------------------------|--------------------------------------------|
| 業務日付:2020/04/07                                                                                                    | - E                                                                                                    | ····································       |
| 電子取引シュテル う                                                                                                    | 利田由辖                                                                                                    | 電子 取力 システム (01) の こがのに が、「作物加予明」 していたた     |
|                                                                                                    |                                                                                                    | 回回となります。                                   |
| 電子取引システムのこ利用にの:<br>※ セッション(接続)は, 11                                                                                                    | たり、「初日午前」していたたく画面となりより。<br>時間で切れますのでご注意ください。                                                                                                    | 申請者様(システム利用管理者)の確認として, 2名分(主担当, 副担当        |
| < 操作手順><br>1. 下段の項目を入力してく:<br>2. 下段の[■添付資料] に                                                                                           | ださい。 (項目の『4」印は、必須入力)<br>, 「名利」を添付してください。                                                                                                    | の「名刺」を添付してください。                            |
| <ul> <li>申請者様(システム利用</li> <li>※「名利」をお持ち</li> <li>添付ファイルは、PD</li> <li>注)圧縮ファイル(2</li> <li>添付方法は、「参照」:</li> <li>3、入力内容をご確認のうえ。</li> </ul> | 宿理書)。2分ソ(王担当、副担当)の「名刺」を添付してください。<br>でない場合、1代算証、もくはて 塔羅証明書、でも可、<br>Fファイル(スキャナー読込)、もしくは、画像ファイル(JPEG形式等)で登録してください。<br>11月形式専門は、液付で変ませ、<br>ボタンを押下し、対象ファイルを澄秋のうえ、「添付ファイルを追加する」ボタンを押下してください。<br>・「入力内容の電話面面へ」ボタンを押下してください。 | この画面は東京電力ホームページの「資材調達」ー「資材関連システ            |
| ■申請会社情報                                                                                                    | 如理区分 <b>登録</b>                                                                                                    | ム」より遷移します。                                 |
| 申請日                                                                                                    | 2020/04/07                                                                                                    |                                            |
| 取引先ⅠD(貫社ⅠD) *                                                                                                    | —弊社発行の取引先ⅠD(8桁)を入力してください。                                                                                                    |                                            |
| 取引先会社名(貴社名) 🗴                                                                                                    |                                                                                                    |                                            |
| 事業所名 #                                                                                                    |                                                                                                    | ■ 操作手順                                     |
| 郵便醫号 #                                                                                                    |                                                                                                    |                                            |
| 住所 *                                                                                                    | $\bigcirc$                                                                                                    | 1.9へしの入力項目に必要争項を入力ししくたさい。<br>(詳細は、項目説明を会照) |
|                                                                                                    | ↑ 申請会社情報(貴社情報)は,正確に入力してください。                                                                                                    | (計画は、項日読明を参照)                              |
| ■申請者情報(主担当)                                                                                                    | 1 - 20日前7回 + / +                                                                                                    |                                            |
| エーリー区方                                                                                                    |                                                                                                    |                                            |
| 甲請著名(漢子)姓*                                                                                                    | ← 主担当を入力してください。(システム利用にあたり、窓口となっていただきます)                                                                                                    |                                            |
| 中請著名(決子)名*                                                                                                    |                                                                                                    |                                            |
| 中請者も(カタカナ)姓*                                                                                                    |                                                                                                    |                                            |
| 中朝名-10(パラパブ)-1-1・                                                                                                    |                                                                                                    |                                            |
| ●6011875 *                                                                                                    |                                                                                                    |                                            |
| メールアドレス(確認用):                                                                                                    |                                                                                                    |                                            |
|                                                                                                    |                                                                                                    |                                            |
| ■申請者情報(副担当)                                                                                                    |                                                                                                    |                                            |
| ユーザー区分                                                                                                    | システム利用管理者(副)                                                                                                    |                                            |
| 申請者名(漢字)姓 *                                                                                                    | ← 副担当を入力してください。(主担当の方がご不在の場合に,窓口となっていただきます)                                                                                                    |                                            |
| 申請者名(漢字)名 *                                                                                                    |                                                                                                    |                                            |
| 甲請者名(カタカナ)姓 *                                                                                                    |                                                                                                    |                                            |
| 甲請者名(カタカナ)名*                                                                                                    |                                                                                                    |                                            |
| 电击凿号 *                                                                                                    |                                                                                                    |                                            |
| ×=ルアトレス*                                                                                                    |                                                                                                    |                                            |
| メールアドレス(確認用) *                                                                                                    |                                                                                                    |                                            |
| ■添付資料                                                                                                    |                                                                                                    |                                            |
| ファイル指定                                                                                                    | 参照 /                                                                                                    |                                            |
|                                                                                                    | ↑ 2名(主担当,副担当)の「名刺」を添付してください。(「社員証」もしくは「在籍証明書」でも可) 添付ファイル2                                                                                                    | <u> 着力のする</u>                              |
| 削除 文書種類                                                                                                    | ファイル名                                                                                                    |                                            |
| ※ 添付ファイルは、ダウンロ<br>注)完了する前に、2回以<br>複数ファイルを連続し                                                                                            | ードが完了するまでお待ちください。<br>上押下しないでください。<br>で押下しないでください。(1 ファイルが完了した後、次のファイルを押下してください)                                                                                                    |                                            |
| 入力内容の確認画面へ                                                                                                    | 入力を中止する(画面                                                                                                    | 閉じる)                                       |
| © Tokyo Electric Power Company                                                                                                    | Holdings, Inc.                                                                                                    | Y                                          |

| ■ 添付資料<br>ファイル指定<br>↑ 2                                         | 2名(主担当,副担当)の「名剤」を添付してください。(「社員証」もしくは「在筆                                                                                                    | 参照                                                                                                    | - クリア<br>ファイルを追加する                                                                                                 | ■操作手順<br>2. [■添付資料]-[ファイル指定]の「参照」ボタンを押下します。                                                                                                    |
|-----------------------------------------------------------------|----------------------------------------------------------------------------------------------------|----------------------------------------------------------------------------------------------------|----------------------------------------------------------------------------------------------------|----------------------------------------------------------------------------------------------------|
| <ul> <li>● Tokyo Electric Power Conneave Holdings, 1</li> </ul> | ファイル名<br>するまでお持ちください。<br>いでください。<br>いでください。(1 ファイルが完了した後, 次のファイルを押下してください)<br>nc.                                                                                                    | ☆ <mark>付フ</mark><br>入力を中止す                                                                                                    | マテイルを割除する<br>る(画面を閉じる)                                                                                             | → 「アックロードするファイルの選択」のホックアックが表示されます。                                                                                                    |
|                                                                 |                                                                                                    | •                                                                                                    | ×                                                                                                    | 3. 申請者様の名刺データを選択し,「開く」ボタンを押下してくださ                                                                                                    |
| $\leftarrow$ $\rightarrow$ $\checkmark$ $\uparrow$ ]            | ~                                                                                                    | → 添付用サンプルファ                                                                                                    | イルの検索 👂                                                                                                    | ιν <sub>ο</sub>                                                                                                    |
| 整理 ▼ 新しいフォルダ-                                                   | -                                                                                                    |                                                                                                    | = • 🔳 🕐                                                                                                    | ※ 「名刺」をお持ちでない場合,「社員証」もしくは「在籍証明                                                                                                    |
| 📌 クイック アクセス                                                     | 名前                                                                                                    | 更新日時                                                                                                    | 種類へ                                                                                                    | 書(公印(社印)を押捺したもの)」でも可。                                                                                                    |
| 🔜 デスクトップ                                                        | <ul> <li>■ message_rfc822</li> <li>【ガイド用】電子取引システム操作ガイド.pdf</li> <li>【ガイド用】電子取引システム利用規約 改</li> <li>【ガイド用】電子取引システム利用規約 新</li> <li>【ガイド用】電子取引システム利用規約.docx</li> <li>【ガイド用】電子取引システム利用規約.pdf</li> <li>【ラスト用】名刺.pdf</li> <li>【ラスト用】名刺.pdf</li> </ul> | 2019/02/08 10:43<br>2019/01/29 14:25<br>2019/01/29 14:25<br>2019/01/29 14:25<br>2019/01/29 14:14<br>2019/01/29 14:25<br>2019/01/29 14:25 | ファイル フォルダー<br>Adobe Acrobat<br>Adobe Acrobat<br>Microsoft Word<br>Microsoft Word<br>Adobe Acrobat<br>Adobe Acrobat | → 「アップロードするファイルの選択」のポップアップが閉じられます。 [■添付資料]ー[ファイル指定]欄に,選択したファイル名がセットされます。                                                                             |
|                                                                 | <ul> <li>【テスト用】名刺2.zip</li> <li>DSC_1494.JPG</li> <li>message_rfc822.zip</li> </ul>                                                                                                    | 2019/02/08 10:11<br>2019/02/08 11:02<br>2019/02/08 10:42                                                                                 | Adobe Actobat<br>圧縮 (zip 形式)<br>JPG ファイル<br>圧縮 (zip 形式)                                                            | <注意> ・ファイル名の最大長は、256文字となります。                                                                                                    |
| ファイル                                                            | <<br>レ名( <u>N</u> ): 【テスト用】名刺,pdf                                                                                                    | > すべてのファイル (*.<br>開く( <u>O</u> )                                                                                                    | *) ~<br>キャンセル …:                                                                                                   | <ul> <li>特殊記号(*, %等)は使用しないでください。</li> <li>「ZIP」,「EXE」のファイルは添付できません。</li> <li>添付ファイルの最大数は、50ファイルとなります。</li> <li>添付ファイルの合計最大サイズは 15MBとなります。</li> </ul> |

|                                                                                                    |                                                                                             |                                  | -                                                                                                    |
|----------------------------------------------------------------------------------------------------|---------------------------------------------------------------------------------------------|----------------------------------|----------------------------------------------------------------------------------------------------|
| ■添付資料                                                                                                    |                                                                                             |                                  | ■協作手順                                                                                                    |
| ファイル指定                                                                                                    | 【テスト用】名刺.pdf                                                                                | 参照 クリア                           |                                                                                                    |
|                                                                                                    | ↑ 2名(主担当,副担当)の「名刺」を添付してください。(「社員証」もしくは「在籍証明書」でも可)                                           | 添付ファイルを追加する                      | 4. 「添付ファイルを追加する」ホタンを押下してください。<br>→ ファイルが活けされます                                                                   |
| 削除 文書種類                                                                                                    | ファイル名                                                                                       |                                  | → ノアイルが添付されます。                                                                                                   |
| <ul> <li>※ 奈付ファイルは、ダウンロー・<br/>注)完了する府に、2回以上性<br/>複数ファイルを連続して</li> <li>入力内雪の確認画面へ</li> <li>1 Tokyo Electric Pover Company Hol</li> </ul> | ドが完了するまでお待ちください。<br>専丁しないでください。<br>専丁しないでください。(1 ファイルが完了した後、次のファイルを押下してください)<br>dings, Inc. | 添付ファイひを削除する<br>入力を中止する(運動を閉じる) ↓ | <ul> <li>※ 2人目の添付ファイルを追加する場合、同様の手順で登録してください。</li> <li>(2名分を1ファイルとして添付することも可能です)</li> </ul>                       |
| ■添付資料<br>ファイル指定                                                                                                    | ※ 「添付追加」押下後,ファイルが追加<br>1 28(主担当,副担当)の「名刺」を添けしてください。(「社員証」もしくは「在職証明書」でも可)                    | 参照<br>参照<br>添付ファイ)を追加する          | <補足> <ul> <li>選択したファイルが添付不要の場合,「クリア」ボタンを押下してください。</li> <li>添付ファイルが,正常に添付できたかを,一度ファイル名をクリックして確認してください。</li> </ul> |
| 削除 文書種類                                                                                                    | ファイル名                                                                                       |                                  |                                                                                                    |
| □ 【利用申請】添付ファイル                                                                                                    | <u>【テスト用】名刺.pdf</u>                                                                         |                                  |                                                                                                    |
| <ul> <li>※ 添付ファイルは、ダウンロート</li> <li>注) 完了する前に、2回以上料</li> <li>複数ファイルを連続して料</li> </ul>                                                     | が完了するまでお待ちください。<br>PTしないでください。<br>PTしないでください。(1 ファイルが完了した後,次のファイルを押下してください)                 | 添付ファイルを削除する                      |                                                                                                    |
| Tokyo Electric Power Company Hold                                                                                                    | dines Inc                                                                                   |                                  |                                                                                                    |
|                                                                                                    |                                                                                             |                                  | a                                                                                                    |

### ◆添付を削除する場合

| ■添付      | 資料                                               |                                                                          |                 |
|----------|--------------------------------------------------|--------------------------------------------------------------------------|-----------------|
| ファイ      | ル指定                                              |                                                                          | 参照 クリア          |
|          |                                                  | ↑ 2名(主担当、副担当)の「名刺」を添付してください。(「社員証」もしくは「在籍証明書」でも可)                        | 添付ファイルを追加する     |
| 削除       | 文書種類                                             | ファイル名                                                                    |                 |
|          | 【利用申請】添付ファイル                                     | <u>【テスト用】名刺.edf</u>                                                      |                 |
|          | 【利用申請】添付ファイル                                     | <u>【テスト用】名刺2.pdf</u>                                                     |                 |
| * 添<br>注 | 寸ファイルは,ダウンロード≀<br>□ 完了する前に,2回以上押<br>複数ファイルを連続して押 | V完了するまでお待ちください。<br>ドレないでください。<br>ドしないでください。(1ファイルが完了した後,次のファイルを押下してください) | 添付ファイルを削除する     |
| 入力       | 内容の確認画面へ                                         |                                                                          | 入力を中止する(画面を閉じる) |
| @ Tokyo  | Electric Power Company Holdi                     | ngs, Inc.                                                                |                 |

### ◆添付を削除する場合

 ・削除対象ファイルの[削除]にチェックし、「添付削除」ボタンを押下 してください。

| 務日付:2020/04/07                                                                                                    | · 通知面印刷 · · · · · · · · · · · · · · · · · · ·                                                                                                    | a    |
|----------------------------------------------------------------------------------------------------|----------------------------------------------------------------------------------------------------|------|
| 【子取引システム 利                                                                                                    | 利用申請                                                                                                    |      |
| 子取引システムのご利用にあた                                                                                                    | とり、「利用申請」していただく画面となります。                                                                                                    |      |
| ※ セッション(接続)は, 1時                                                                                                    | 間で切れますのでご注意ください。                                                                                                    |      |
| 操作手想><br>1、下段の項目を入力してくだ<br>2、下段の[■添付資料]に、<br>・申請者様(システム利用<br>※「名利」をお持ちで<br>・添付フェイルは、PDPF<br>・注】圧縮ファイルに<br>、添付方法は、「参照」ボ<br>3、入力内害をご確認のうえ、 | ほい、頃目の「11 印は、必須入力)<br>管理制<br>空気付いてださい。<br>1994歳。「北京社社社会」<br>1994歳。「北京社社社」とした「在種屋研書」でも可。<br>「ファイル(スキャナー提込)、もしくは、画像ファイル(JPEG形式等)で登録してください。<br>「ア形式等11、が付きません。<br>「久力汚容等値距面」パオッシェ発行してたさい。<br>「入力消容や値距面面」パオッシェ発行してたさい。 |      |
| 申請会社情報                                                                                                    | 処理区分 登録                                                                                                    |      |
| 申請日                                                                                                    | 2020/04/07                                                                                                    |      |
| 取引先ⅠD(賞社ⅠD) ▮                                                                                                    | 30006001 ←弊社発行の取引先 L D (8桁)を入力してください。                                                                                                    |      |
| 取引先会社名(貴社名) 🛚                                                                                                    | 取引先工業株式会社                                                                                                    |      |
| -<br>事業所名 ▪                                                                                                    | 電子取引事業部                                                                                                    |      |
| 郵便番号 🔹                                                                                                    | 012 - 3456                                                                                                    |      |
| 住所 *                                                                                                    | 東京都〇〇区 1 - 2 - 3                                                                                                    |      |
|                                                                                                    | ↑ 申請会社情報(査社情報)は,正確に入力してください。                                                                                                    |      |
| 申請者情報(主担当)                                                                                                    |                                                                                                    |      |
| ユーザー区分                                                                                                    | システム利用管理者(主)                                                                                                    |      |
| 申請者名(漢字)姓 🔹                                                                                                    | 取シ ← 主担当を入力してください。(システム利用にあたり,窓口となっていただきます)                                                                                                    |      |
| 申請者名(漢字)名 🕴                                                                                                    | 花子主担役                                                                                                    |      |
| 申請者名(カタカナ)姓*                                                                                                    | FU2                                                                                                    |      |
| 申請者名(カタカナ)名*                                                                                                    | ハナコシュタンヤク                                                                                                    |      |
| 電話番号 🕴                                                                                                    | 0123-456-789                                                                                                    |      |
| メールアドレス *                                                                                                    | 02-Oshirase@tepco.co.jp                                                                                                    |      |
| メールアドレス(確認用) *                                                                                                    | C2-Oshirase@tepco.co.jp                                                                                                    |      |
| 申請者情報(副担当)                                                                                                    |                                                                                                    |      |
| ユーザー区分                                                                                                    | システム利用管理者(制)                                                                                                    |      |
| 申請者名(漢字)姓 🔹                                                                                                    | 取シ ← 副担当を入力してください。(主担当の方がご不在の場合に,窓口となっていただきます)                                                                                                    |      |
| 申請者名(漢字)名 *                                                                                                    | <b>桜子副担役</b>                                                                                                    |      |
| 申請者名(カタカナ)姓 🛚                                                                                                    | FU9                                                                                                    |      |
| 申請者名(カタカナ)名 🛚                                                                                                    | サクラコフクタンヤク                                                                                                    |      |
| 電話番号 •                                                                                                    | 0123-456-789                                                                                                    |      |
| メールアドレス 🔹                                                                                                    | CZ-Oshirase@tapco.co.jp                                                                                                    |      |
| メールアドレス(確認用) *                                                                                                    | CZ-Oshirase@tepco.co.jp                                                                                                    |      |
| 添付資料                                                                                                    |                                                                                                    |      |
| ファイル指定                                                                                                    | 参照 クリア                                                                                                    |      |
|                                                                                                    | ↑ 2名(主担当,副担当)の「名刺」を添付してください。(「社員証」もしくは「在籍証明書」でも可) 添付ファイルを追加す                                                                                                    | 5    |
| 削除 文書種類                                                                                                    | ファイル名                                                                                                    |      |
| <ul> <li>【利用申請】添付ファイ)</li> </ul>                                                                                                    | ル 【テスト用】名別                                                                                                    |      |
|                                                                                                    | ル <u>【テスト用】名刺2.ndf</u>                                                                                                    | -    |
| □ 【利用申請】添付ファイ)                                                                                                    |                                                                                                    | 5    |
| 【利用申請】添付ファイ)                                                                                                    | 添けファイルを削除す                                                                                                    | 1000 |
| <ul> <li>【利用申請】添付ファイル</li> <li>添付ファイルは、ダウンロー</li> <li>注)完てする前に、2回りト</li> </ul>                                                           | - ドが完了するまでお待ちください。<br>増下したいでください。                                                                                                    |      |
| <ul> <li>【利用申請】 添付ファイルは、ダウンロー</li> <li>注)完了する前に、2回以上<br/>複数ファイルを連続して</li> </ul>                                                          | - Fが完了するまでお待ちください。<br>博平しないでください。<br>博平しないでください。<br> 博下しないでください。(1 ファイルが完了した後,次のファイルを押下してください)                                                                                                    |      |

### ■操作手順

- 5. 入力項目を確認のうえ, 「入力内容の確認画面へ」ボタンを押下し てください。
  - → 確認画面に遷移されます。

### <注意>

 「入力を中止する(画面を閉じる)」ボタンを押下すると、入力内容が 破棄され、当該画面を閉じます。

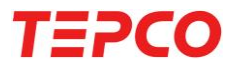

©Tokyo Electric Power Company Holdings, Inc. All Rights Reserved.

| 電子取引システム:           | 利用申請                    |  |
|---------------------|-------------------------|--|
| 下記の内容で申請します。確請      | 2のうえ,実行ボタンを押下してください。    |  |
| ■申請会社情報             | 処理区分 <b>登録</b>          |  |
| 申請日                 | 2020/04/07              |  |
| 取引先 I D (貫社 I D )   | 30006001                |  |
| 取引先会社名(貴社名)         | 取引先工業株式会社               |  |
| 事業所名                | 電子取引事業部                 |  |
| 郵便番号                | 012-3456                |  |
| 住所                  | 東京都○○区1-2-3             |  |
| ユーザー区分              | システム利用管理者(主)            |  |
| ■申請者情報(王担当)         |                         |  |
| 申請者名(漢字)姓           | 取シ                      |  |
| 申請者名(漢字)名           | 花子主担役                   |  |
| 申請者名(カタカナ)姓         | トリシ                     |  |
| 申請者名(カタカナ)名         | ハナコシュタンヤク               |  |
| 電話番号                | 0123-456-789            |  |
| メールアドレス             | CZ-Oshirase@tepco.co.jp |  |
|                     |                         |  |
| ■中請者情報(副)<br>ユーザー区分 | システム利用管理者(副)            |  |
| 申請者名(漢字)姓           | ·····                   |  |
| 申請者名(漢字)名           | 桜子副担役                   |  |
| 申請者名(カタカナ)姓         | トリシ                     |  |
| 申請者名(カタカナ)名         | サクラコフクタンセク              |  |

### ■添付資料

メールアドレス

電話番号

| 文書種類         | ファイル名               |
|--------------|---------------------|
| 【利用申請】添付ファイル | <u>【テスト用】名刺.pdf</u> |
| 【利用申請】添付ファイル | 【テスト用】名刺2.pdf       |

0123-456-789

CZ-Oshirase@tepco.co.ip

添付 ファイルは、ダウンロードが完了するまでお待ちください。 注)完了する前に、2回以上押下しないでください。 複数ファイルを連続して押下しないでください。(

### 実行(登録)する 戻って訂正する

© Tokyo Electric Power Company Holdings, Inc

完了画面に遷移

→ 完了画面に遷移されます。

■操作手順

## <補足>

・利用申請内容確認メール 電子取引システム(CH)の利用申請を実施した際に、申請者様(シス テム利用管理者(主)の方)宛に申請内容を通知します。

6. 内容を確認後、「実行(登録)する」ボタンを押下してください。

 「戻って訂正する」ボタンを押下すると、前画面に戻り入力内容の訂 正ができます。

### <注意>

 ・[■添付資料]に申請者様2名分の名刺が添付されていることを確認し てください。

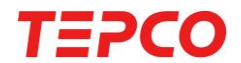

| <ul> <li>              #対学・を推行しましたのでは継ぐださい。          </li> <li>             *が合作的にあったのでは継ぐださい。         </li> <li>             * 弊社による利用申請の受付処理後に、電子取引システム(CH)へ             がインが可能となります。             </li> <li>             ※ 受付処理結果は、メールにて通知されます。             </li> <li>             申請内容に不備がなく受け付けた場合は、申請者様2名宛に             利用申請「受付」メールにて、それぞれのログイン情報(I             パスワード)を通知します。         </li> <li>             申請内容に不備があった場合は、申請者様(システム利用管             (主)の方)に、利用申請「再申請依頼」メールにて通知しま         </li> </ul> | <sup>素務日付 : 2020/04/07</sup><br>電子取引システム 利用申請                       | 画面印刷 閉じる | ■操作手順<br>7.以上で操作は完了です。<br>「閉じる」ボタンを押下してください。                                                                                                    |
|----------------------------------------------------------------------------------------------------|---------------------------------------------------------------------|----------|----------------------------------------------------------------------------------------------------|
|                                                                                                    | 登録が完了しました。<br>完了メールを送付しましたのでご確認ください。<br>右上の「閉じる」ボタンを押下し、画面を閉じてください。 |          | <注意><br>・弊社による利用申請の受付処理後に、電子取引システム(CH)へのロ<br>グインが可能となります。<br>※ 受付処理結果は、メールにて通知されます。<br>> 申請内容に不備がなく受け付けた場合は、申請者様2名宛に、<br>利用申請「受付」メールにて、それぞれのログイン情報(ID・<br>パスワード)を通知します。<br>> 申請内容に不備があった場合は、申請者様(システム利用管理者<br>(主)の方)に、利用申請「再申請依頼」メールにて通知します。 |

# 電子取引システム利用申請を作成する(項目説明)

| 業務日付:2020/04/07                                                                                                    | đ                                                                                                    | 面印刷 閉じる ^       |
|----------------------------------------------------------------------------------------------------|----------------------------------------------------------------------------------------------------|-----------------|
| 電子取引システム 利                                                                                                    | 川用申請                                                                                                    |                 |
| 電子取引システムのご利用にあた                                                                                                    | い、「利用申請」していただく画面となります。                                                                                                    |                 |
| ※ セッション(接続)は、1時<br>マールの手柄へ                                                                                                    | 間で切れますのでご注意ください。                                                                                                    |                 |
| <ul> <li>「推行手類&gt;<br/>1.下段の項目を入力してくだ<br/>2.下段の[■添付資料]に、</li> <li>申請者様(システム利用管<br/>※「名剤」をお持ちで</li> <li>・添付ファイルは、PDF<br/>注し圧着ファイル(ス)下<br/>に、「参照」ボ</li> <li>ふ付方法は、「参照」ボ</li> <li>、かけ方法は、「参照」ボ</li> </ul> | はい、頃目の「11日は、-2須入力)<br>「名割」を流付してください。<br>第4割、名名り「生田県、劇田国」の「名割」を添付してください。<br>野愛物。2名り「生田県、劇田国」の「名割」を添付してください。<br>「ない第名、「非貨配」をしくくは、巨種やフィイル(IPEG形式等)で登録してください。<br>「クエ茨等料」に対すできません、くは、画像ファイル(IPEG形式等)で登録してください。<br>「クエ茨等料」に対すできません。「加多買取のうえ、「添付ファイルを適加する」ボタンを押下してください。<br>「人口均定の資料等が高小」ポタンを特定してください。                                                                                                    |                 |
| ■由議会社情報                                                                                                    | MINTO A CONTRACTOR AND A CONTRACTOR AND A |                 |
| 申請日                                                                                                    | 2020/04/07                                                                                                    |                 |
| 取引先ID(貴社ID) • 1                                                                                                    | 30006001 ←弊社発行の取引先ID(8桁)を入力してください。                                                                                                    |                 |
| 取引先会社名(貫社名): 9                                                                                                    | 取引先工業株式会社                                                                                                    |                 |
|                                                                                                    | 電子取引事業部                                                                                                    |                 |
| 郵便番号 * /                                                                                                    | 012 - 3456                                                                                                    |                 |
|                                                                                                    | 東京都〇〇区 1 - 2 - 3                                                                                                    |                 |
| ±m • 5                                                                                                    | · · · · · · · · · · · · · · · · · · ·                                                                                                    |                 |
|                                                                                                    | ↑ 申請会社情報(貴社情報)は,正確に入力してください。                                                                                                    |                 |
| ■申請者情報(主担当)                                                                                                    |                                                                                                    |                 |
| ユーザー区分                                                                                                    | システム利用管理者(王)                                                                                                    |                 |
| 申請者名(漢字)姓 *                                                                                                    | 取シ ← 主担当を入力してください。(システム利用にあたり,窓口となっていただきます)                                                                                                    |                 |
| 申請者名(漢字)名 *                                                                                                    | 花子主植役                                                                                                    |                 |
| 申請者名(カタカナ)姓 *                                                                                                    | ►U2                                                                                                    |                 |
| 申請者名(カタカナ)名 *                                                                                                    | ハナコシュタンヤク                                                                                                    |                 |
| 電話番号 *                                                                                                    | 0123-456-789                                                                                                    |                 |
| メールアドレス *                                                                                                    | CZ-Oshirase@tepco.co.jp                                                                                                    |                 |
| メールアドレス(確認用) *                                                                                                    | CZ-Oshirase@tepco.co.jp                                                                                                    |                 |
| ■申請者情報(副担当)                                                                                                    |                                                                                                    |                 |
| ユーザー区分                                                                                                    | システム利用管理者(副)                                                                                                    |                 |
| 申請者名(漢字)姓 🕯                                                                                                    | - 副担当を入力してください。(主担当の方がご不在の場合に,窓口となっていただきま                                                                                                    | <b>†</b> )      |
| 申請者名(漢字)名 *                                                                                                    | 桜子副担役                                                                                                    |                 |
| 申請者名(カタカナ)姓・                                                                                                    | FU2                                                                                                    |                 |
| 申請者名(カタカナ)名:                                                                                                    | サクラコフクタンヤク                                                                                                    |                 |
| 電話番号 :                                                                                                    | 0123-456-789                                                                                                    |                 |
| メールアドレス *                                                                                                    | CZ-Oshirase@tapco.co.jp                                                                                                    |                 |
| メールアドレス(確認用) 🛚                                                                                                    | CZ-Oshirase@tepco.co.jp                                                                                                    |                 |
|                                                                                                    |                                                                                                    |                 |
| ■添付資料                                                                                                    |                                                                                                    |                 |
| ファイル指定                                                                                                    | 参照                                                                                                    | <u>クリア</u>      |
|                                                                                                    | ↑ 2名(主担当,副担当)の「名刺」を添付してください。(「社員証」もしくは「在籍証明書」でも可) 添作                                                                                                    | ファイルを追加する       |
| 削除 文書種類                                                                                                    | ファイル名                                                                                                    |                 |
| □ 【利用申請】添付ファイル                                                                                                    | ル <u>【テスト用】名剤.pdf</u>                                                                                                    |                 |
| <ul> <li>【利用申請】添付ファイル</li> </ul>                                                                                                    | ル 【テスト用】名剥2.adf                                                                                                    |                 |
|                                                                                                    |                                                                                                    | ファイルを削除する       |
| ※ 添付ファイルは、ダウンロー<br>注)完了する前に、2回以上<br>複数ファイルを連続して                                                                                                    | - Fが完了するまでお待ちください。<br>一押でしないでください。<br>押でしないでください。(1 ファイルが完了した後、次のファイルを押下してください)                                                                                                    | A. 6 4411 7. 41 |
| 入力内容の確認画面へ                                                                                                    | 入力本中市                                                                                                    | する(画面を閉じる)      |
| e Talua El astala Paras Canana Un                                                                                                    | Idian In                                                                                                    | ~               |

### ■項目の説明

| No | 項目                           | 説明                                                                                                    |
|----|------------------------------|----------------------------------------------------------------------------------------------------|
| 1  | 取引先 I D (貴社<br>I D) <b>*</b> | 取引に際し,弊社が発行した取引先ID(貴社ID)を入力する<br>項目です。<br>※ 半角数字8桁で入力してください。                                                                                                |
| 2  | 取引先会社名(貴<br>社名) <b>*</b>     | 会社名称を入力する項目です。<br>※ 上記の取引先 I D発行時に申請した会社名称を入力してく<br>ださい。(貴社の情報を入力してください)                                                                                    |
| 3  | 事業所名*                        | <ul> <li>事業所名称を入力する項目です。</li> <li>※ 上記の取引先 I D発行時に申請した事業所名称を入力してください。(貴社の情報を入力してください)</li> <li>※ 上記の取引先 I D発行時に事業所名称を指定していない場合は、全角スペースを入力してください。</li> </ul> |
| 4  | 郵便番号*                        | 郵便番号を入力する項目です。<br>※ 上記の取引先 I D発行時に申請した郵便番号を入力してく<br>ださい。(貴社の情報を入力してください)<br>※ 半角数字で入力してください。                                                                |
| 5  | 住所*                          | 会社の住所を入力する項目です。<br>※ 上記の取引先 I D発行時に申請した住所を入力してくださ<br>い。(貴社の情報を入力してください)                                                                                     |

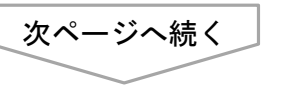

| 業務日付:2020/04/07                                                                                                    |                                                                                                    | 画面印刷 閉じる        |
|----------------------------------------------------------------------------------------------------|----------------------------------------------------------------------------------------------------|-----------------|
| 電子取引システム 利用                                                                                                    | 自由諸                                                                                                    |                 |
| 電子取引システムのご利用にあたり<br>※ セッション(接続)は、1時間                                                                                                    |                                                                                                    | と同画面            |
| <場作手題><br>1.下段の項目を入力してくださ<br>2.下段の項目を入力してくださ<br>9.下段の「豊添村資料]に、「<br>※信者則(をお持ちでな<br>※付フテイルは、PDFフ<br>注)上確ファイルは、FDFフ<br>(注)、添付方法は、「参照」ボタ<br>3.入力内音をご確認のうえ、「 | 、(月間の)「1 印化: 心視人力)<br>名削 る気付してください。<br>(時間、)こ名が(日本語)、割時間)の「名割」を恐付してください。<br>(時間、)こ名が(日本語)、割時間)の「名割」を恐付してください。<br>アイル(日本・ナーズ語)、私り(日、「酒像ファイル(J)」PEG形式等)で登録してください。<br>アンド(日下し、対象ファイルを選択のうえ、「酒付ファイルを通加する」ボタンを押下してください。<br>人力内容の確認面の「人 ガタンを押下してください。<br>人力内容のな話面の「人 ガタンを押下してください。 |                 |
| 申請会社情報                                                                                                    | 処理区分 登録                                                                                                    |                 |
| 申請日                                                                                                    | 2020/04/07                                                                                                    |                 |
| 取引先ⅠD(貴社ⅠD) ▪                                                                                                    | 30008001 ←弊社発行の取引先 I D (8桁)を入力してください。                                                                                                    |                 |
| 取引先会社名(貴社名) =                                                                                                    | 取引先工業株式会社                                                                                                    |                 |
| 事業所名 <b>*</b>                                                                                                    | 電子取引事業部                                                                                                    |                 |
| 郵便番号 :                                                                                                    | 012 - 3456                                                                                                    |                 |
| 住所 *                                                                                                    | 東京都○○区1-2-3                                                                                                    | 0               |
| ■申請者情報(主担当)                                                                                                    | ↓<br>↑ 申請会社情報(責任情報)は、正確に入力してください。                                                                                                    |                 |
| ユーザー区分                                                                                                    | システム利用管理者(主)                                                                                                    |                 |
| 申請者名(漢字)姓* 6                                                                                                    | 取シ ← 主担当を入力してください。(システム利用にあたり,窓口となっていただき                                                                                                    | !ます)            |
| 申請者名(漢字)名 * 7                                                                                                    | 花子主担役                                                                                                    |                 |
| 申請者名(カタカナ)姓 * 8                                                                                                    | FU9                                                                                                    |                 |
| 申請者名(カタカナ)名* 0                                                                                                    |                                                                                                    |                 |
| 電話番号 * 10                                                                                                    | 0123-456-789                                                                                                    |                 |
| メールアドレス* 11                                                                                                    | CZ-Oshirase@tepco.co.jp                                                                                                    |                 |
| メールアドレス(確認用) * 12                                                                                                    | C2-Oshirase€tepco.co.jp                                                                                                    |                 |
| ■由請老情報(副相当)                                                                                                    |                                                                                                    |                 |
| ユーザー区分                                                                                                    | システム利用管理者(副)                                                                                                    |                 |
| 申請者名(漢字)姓 * 6                                                                                                    | 取シ ← 副担当を入力してください。(主担当の方がご不在の場合に,窓口となって)                                                                                                    | いただきます)         |
| 申請者名(漢字)名 * 7                                                                                                    |                                                                                                    |                 |
| 申請者名(カタカナ)姓・ 8                                                                                                    |                                                                                                    |                 |
| 申請者名(カタカナ)名 • Q                                                                                                    |                                                                                                    |                 |
| 電話委号 10                                                                                                    | 0123-456-789                                                                                                    |                 |
| メールアドレス × 11                                                                                                    | CZ-Oshirase@tepco.co.jp                                                                                                    |                 |
| メールアドレス(確認用) * 12                                                                                                    | C2-Oshirase@tepco.co.jp                                                                                                    |                 |
| (千/十)2020                                                                                                    |                                                                                                    |                 |
| ファイル指定                                                                                                    |                                                                                                    | 参照 クリア          |
|                                                                                                    | ↑ 2名(主担当,副担当)の「名利」を添付してください。(「社員証」もしくは「在籍証明書」でも可)                                                                                                    | 添付ファイルを追加する     |
| 削除 文書種類                                                                                                    | ファイル名                                                                                                    |                 |
| □ 【利用申請】添付ファイル                                                                                                    | _【テスト用】名刻.pdf                                                                                                    |                 |
| □ 【利用申請】添付ファイル                                                                                                    | _【テスト用】名測2-mdf                                                                                                    |                 |
| ※ 添付ファイルは、ダウンロード<br>注)完了する前に、2回以上押<br>複数ファイルを連続して押                                                                                                    | が完了するまでお待ちください。<br>下しないでください。<br>下しないでください。(コフィイルが完了した後、次のファイルを博下してください)                                                                                                    | 添付ファイルを削除する     |
| 入力内容の確認画面へ                                                                                                    |                                                                                                    | 入力を中止する(画面を閉じる) |
| Televa El anta la Parera Carro II-11                                                                                                    | tur tu                                                                                                    |                 |

## ■項目の説明

| No | 項目                         | 説明                                                                                                    |
|----|----------------------------|----------------------------------------------------------------------------------------------------|
| 6  | 申請者名(漢字)<br>姓 <b>*</b>     | システム利用管理者(主・副)の苗字を漢字で入力する項目です。<br>※ 全角5文字以内で入力してください。                                                                |
| 7  | 申請者名(漢字)<br>名 <b>*</b>     | システム利用管理者(主・副)の名前を漢字で入力する項目です。<br>※ 全角5文字以内で入力してください。                                                                |
| 8  | 申請者名 (カタカ<br>ナ) 姓 <b>*</b> | システム利用管理者(主・副)の苗字をカタカナで入力する項目<br>です。<br>※ 全角10文字以内で入力してください。                                                         |
| 9  | 申請者名 (カタカ<br>ナ)名 <b>*</b>  | システム利用管理者(主・副)の名前をカタカナで入力する項目<br>です。<br>※ 全角10文字以内で入力してください。                                                         |
| 10 | 電話番号*                      | システム利用管理者(主・副)の電話番号(外線)を入力する項目<br>です。<br>※ 半角数字15文字以内で入力してください。                                                      |
| 11 | メールアドレス*                   | システム利用管理者(主・副)のメールアドレスを入力する項目<br>です。<br>※ 電子取引システムの利用に際して,弊社からの重要なお知<br>らせ等を送付するメールアドレスです。<br>※ 半角英数字50桁以内で入力してください。 |
| 12 | メールアドレス<br>(確認用)*          | システム利用管理者(主・副)のメールアドレス(確認用)を入力<br>する項目です。<br>※ 半角英数字50桁以内で入力してください。                                                  |